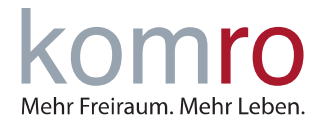

## Einleitung

Diese Anleitung soll Ihnen eine Hilfestellung zum Einrichten Ihres Internetanschlusses in Verbindung mit einem Glasfasermodem (ONT) geben.

Stellen Sie sicher, dass das Glasfasermodem (ONT) an die Stromversorgung angeschlossen ist. Warten Sie, bis das Glasfasermodem (ONT) gestartet ist und die LEDs "Power" und "Fiber Signal" durchgehend grün leuchten.

## 1 FRITZ!Box Anschließen

Verbinden Sie die FRITZ!Box mit dem ONT (siehe Abb. 1). Stecken Sie hierzu das LAN-Kabel in den blauen WAN-Port der FRITZ!Box und wenn Ihnen nichts anderes mitgeteilt wurde, in den ersten LAN-Port am ONT.

Sollte Ihre FRITZ!Box keinen blauen WAN-Port haben, so verwenden Sie bitte den gelben LAN1 Port. Den grauen DSL-Port verwenden Sie bitte **nicht**!

Verbinden Sie zuletzt das beiliegende Stromkabel mit der FRITZ!Box. Geben Sie nun der FRITZ!Box ca. 15 Minuten Zeit sich zu verbinden.

**HINWEIS:** Wenn Sie die FRITZ!Box bereits an das Stromnetz angeschlossen haben, trennen Sie das Netzkabel und stecken Sie es wieder ein, um die FRITZ!Box neu zu starten.

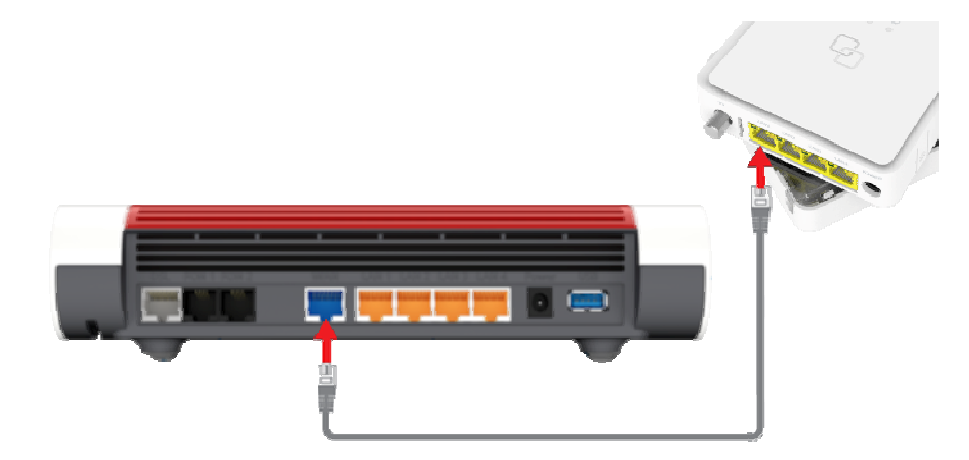

Abb. 1: FRITZ!Box per LAN-Kabel mit dem ONT verbinden

Sie können Ihre Geräte nun per Netzwerkkabel oder WLAN mit der FRITZ!Box verbinden (den WLAN-Code finden Sie auf der Unterseite der FRITZ!Box).

Ihr Telefon kann über Kabel (Anschlussbuchse: FON/FON 1) oder kabellos über die DECT-Funktion mit der FRITZ!Box verbunden werden.

Sollte Ihr Internetanschluss noch nicht funktionieren, folgen Sie bitte weiter der Anleitung ab Punkt 2: "FRITZ!Box manuell einrichten".

## ANLEITUNG

Einrichtung Ihrer FRITZ!Box an einem Anschluss mit ONT

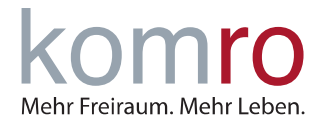

## 2 FRITZ!Box manuell einrichten

#### Schritt 1: Verbindung mit der FRITZ!Box herstellen

Verbinden Sie Ihren Computer **per Netzwerkkabel** oder **WLAN** mit der FRITZ!Box. Bei WLAN geben Sie hierzu das FRITZ!Box-Passwort ein (**WLAN Passwort / WLAN-Netzwerkschlüssel** finden Sie auf der Unterseite der FRITZ!Box).

Sollten Sie das WLAN Passwort bereits geändert und vergessen haben, klicken Sie bitte auf "Passwort vergessen" und folgen Sie den Anweisungen.

Rufen Sie die Benutzeroberfläche der FRITZ!Box auf, indem Sie Ihren Internetbrowser (Mozilla Firefox, Google Chrome, Microsoft Edge, Safari etc.) öffnen und dort in der Adresszeile http://fritz.box oder die IP-Adresse 192.168.178.1 eingeben.

Tragen Sie das FRITZ!Box-Kennwort von der Geräteunterseite ein und klicken Sie auf Anmelden. Sollten Sie das Kennwort bereits abgeändert und vergessen haben, klicken Sie bitte auf Kennwort vergessen und folgen Sie den Anweisungen.

Wenn Sie das erste Mal auf die FRITZ!Box zugreifen werden Sie gefragt, ob Sie **der Sammlung von** Daten zu Diagnose und Wartungszwecken zustimmen möchten. Wenn ja, klicken Sie einfach auf OK. Wenn Nein, entfernen Sie den Haken und klicken anschließend auf OK. Das deaktivieren der Option hat keinen Einfluss auf die Funktionen.

Nun öffnet sich der Einrichtungsassistent. Bitte klicken Sie auf **Abbrechen** (1) und bestätigen Sie die anschließende Sicherheitsabfrage mit **Assistent beenden** (2).

| Herzlich Willkommen                                                                                                    |                                                                                                    |                                                                                                  |
|----------------------------------------------------------------------------------------------------|----------------------------------------------------------------------------------------------------|--------------------------------------------------------------------------------------------------|
| Dieser Assistent unterstützt Sie bei der Einrichtung Ihrer FRITZIE<br>In wenigen Schritten werden alle notwendigen Grundeinstellung<br>Wenn Sie stattdessen Einstellungen in Ihre FRITZIBox übernehm<br>hier: Einstellungen übernehmen. Der Einrichtungsassistent wird | lox.<br>gen vorgenommen. Sie können den Assistenten jederzeit abbrechen u<br>en möchten, die zuvor in einer anderen FRITZ!Box oder in einem kom<br>dadurch beendet. | und die Einrichtung später fortsetzen.<br>patiblen Speedport-Gerät gesichert wurden, klicken Sie |
|                                                                                                    |                                                                                                    |                                                                                                  |
|                                                                                                    |                                                                                                    | Weiter Abbrechen                                                                                 |
| Wenn Sie den Assistenten jetzt beend                                                                                                    | en, gehen Ihre Eingaben verloren.                                                                                                    |                                                                                                  |
| 2 Assiste                                                                                                    | nt beenden Assistent fortsetzen                                                                                                    |                                                                                                  |

# ANLEITUNG

Einrichtung Ihrer FRITZ!Box an einem Anschluss mit ONT

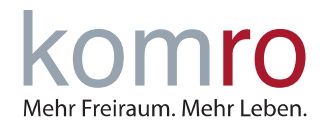

### Schritt 2: Internetzugang in der FRITZ!Box einrichten

# Klicken Sie auf den Menüpunkt Internet (1) und anschließend auf den Untermenüpunkt Zugangsdaten (2).

|     | FRITZ!                                                          | FRITZ!Box 7590                                                                                                    | MyFRITZ! FRITZINAS :   |  |
|-----|-----------------------------------------------------------------|----------------------------------------------------------------------------------------------------|------------------------|--|
| (1) | <ul> <li>Übersicht</li> <li>Internet</li> </ul>                 | <ul> <li>Internet &gt; Zugangsdaten</li> <li>Internetzugang</li> <li>IPv6</li> <li>LISP</li> <li>Anbieter-Dienste</li> </ul>                                                                                                    | AVM-Dienste DNS-Server |  |
|     | Online-Monitor Zugangsdaten Filter                              | Auf dieser Seite können Sie die Daten Ihres Internetzugangs einrichten und den Zugang bei Bedarf anpassen.<br>Internetanbieter<br>Wählen Sie Ihren Internetanbieter aus.                                                                                                    |                        |  |
|     | Freigaben<br>MyFRITZI-Konto                                     | Internetanbieter veitere Internetanbieter vanderer Internetanbieter v                                                                                                    | 3                      |  |
|     | Heimnetz                                                        | Name komro GmbH                                                                                                    |                        |  |
|     | <ul> <li>Mart Home</li> <li>Diagnose</li> <li>System</li> </ul> | Anschluss         Geben Sie an, wie der Internetzugang hergestellt werden soll.         O Anschluss an einen DSL-Anschluss         Wählen Sie diesen Zugang, wenn die FRITZIBox mit dem DSL-Kabel mit Ihrem DSL-Anschluss verbunden ist. Das in der FRITZIBox integrierte DSL-Modem wird für die Internetverbindung genutzt                                                              |                        |  |
|     | Assistenten     Assistenten     Hilfe und Info                  | <ul> <li>Anschluss an ein Kabelmodem (Kabelanschluss)</li> <li>Wählen Sie diesen Zugang, wenn die FRITZ!Box über "WAN" an ein Kabelmodem, das die Internetverbindung herstellt, angeschlossen werden soll.</li> <li>Anschluss an externes Modem oder Router</li> <li>Wählen Sie diesen Zugang, wenn die FRITZ!Box an ein bereits vorhandenes externes Modem oder einen Router</li> </ul> |                        |  |
|     |                                                                 | angeschlessen werden cell.                                                                                                    | Übernehmen Verwerfen   |  |

Sie werden nun nach dem Internetanbieter (3) gefragt. Hier wählen Sie in der ersten Zeile weitere Internetanbieter und darunter anderer Internetanbieter aus. Unter Name tragen Sie bitte komro GmbH ein.

Als nächstes wählen Sie unter Anschluss den ersten Punkt Anschluss an ein Kabelmodem (4) aus.

**HINWEIS:** Sollte hier nur "Anschluss an einen DSL-Anschluss" auswählbar sein und es keine weiteren Auswahlmöglichkeiten geben, können Sie diese FRITZ!Box nicht verwenden.

Tragen Sie die **Übertragungsgeschwindigkeit (5)** Ihres Tarifes in die Eingabefelder **Downstream** und **Upstream** ein. Ihren Tarif finden Sie in Ihren Vertragsunterlagen.

Verwenden Sie hier bitte die zu Ihrem gebuchten Tarif passenden Werte (im Beispiel: 150 Mbit/s im Download / Downstream und 50 Mbit/s im Upload / Upstream).

Den Haken (6) bei "Internetzugang nach dem "Übernehmen" prüfen." sollten Sie entfernen.

Anschließend auf "Übernehmen (7)" klicken

## ANLEITUNG

Einrichtung Ihrer FRITZ!Box an einem Anschluss mit ONT

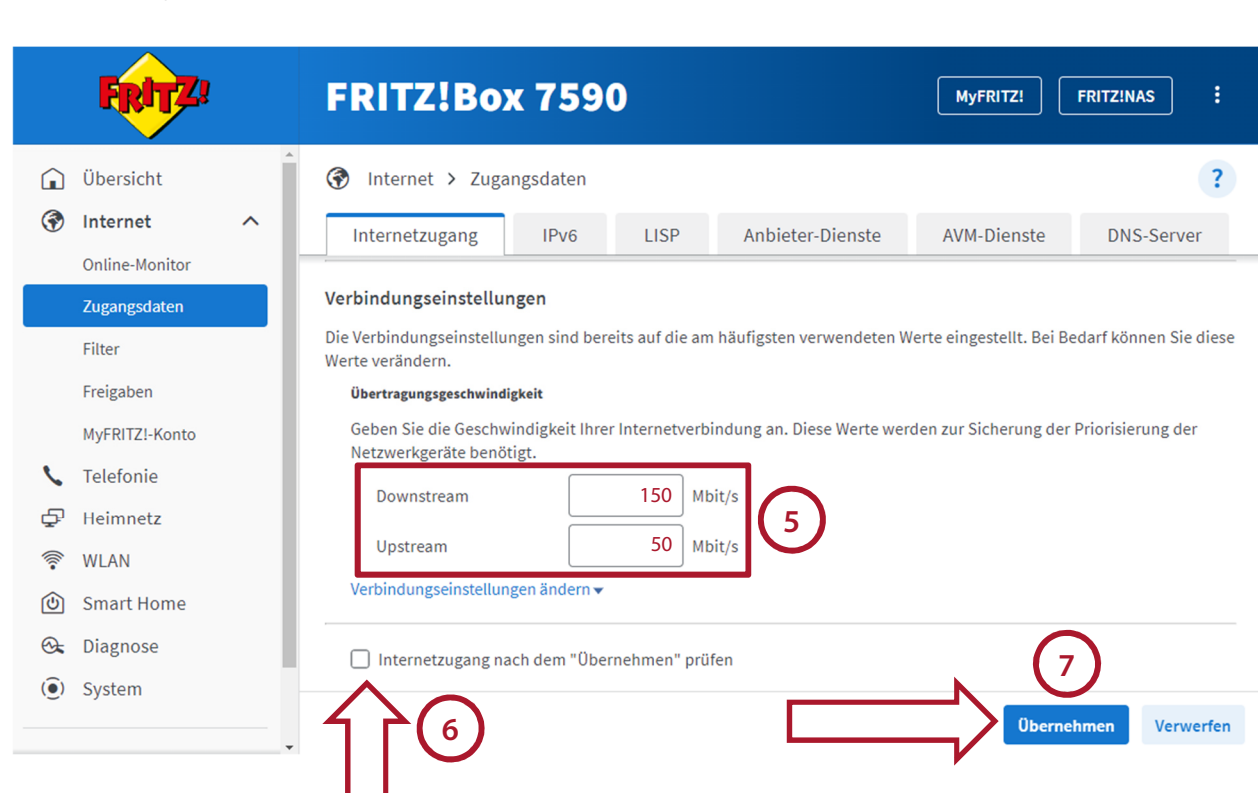

Anschließend bekommen Sie einen Warnhinweis, dass nun die "WAN" Buchse, bzw. die "LAN1" Buchse nun für den Internetanschluss verwendet wird. Bitte bestätigen Sie dies mit "Ok (8)".

| Auf 192.168.178.1 wird Folgendes angezeigt:                                                                         |                                              |
|----------------------------------------------------------------------------------------------------|----------------------------------------------|
| Box zur WAN-Schnittstelle (Verbindung zum Internet).                                                                | Der Vorgang wurde erfolgreich abgeschlossen. |
| Achtung:<br>Die Oberfläche Ihrer FRITZ!Box ist danach nur noch über WLAN, LAN 1,<br>LAN 2, LAN 3, LAN 4 erreichbar. |                                              |
| 8 Ok Abbrechen                                                                                                    |                                              |

Der Internetanschluss ist nun auf Ihrer FRITZ!Box eingerichtet. Sollte weiterhin keine Internetverbindung möglich sein, starten Sie die FRITZ!Box und den ONT noch einmal neu. Hierzu reicht es die Geräte kurzzeitig vom Strom zu trennen.

Auf von der komro erhaltenen FRITZ!Boxen, werden die Internetrufnummern automatisch eingerichtet. Sollten Sie ein eigenes Gerät nutzen, können Sie die "Kundenanleitung Internet Rufnummer Einrichtung" nutzen.

Mehr Freiraum. Mehr Leben.